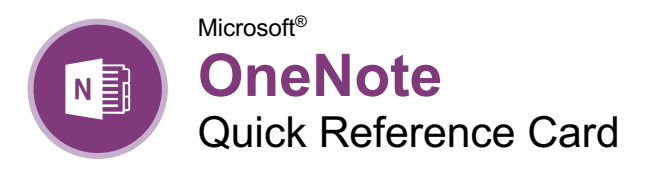

The OneNote Program Screen

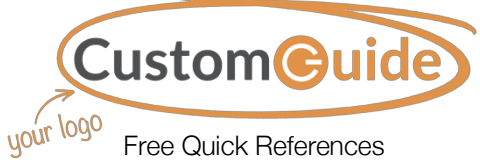

Visit <u>ref.customguide.com</u>

#### Quick Pin/Unpin New Full Access Notebook Section Page Close Button Toolbar Pane Tab View notes - OneNote History Review View File Home Insert Draw To Do Tag 🗄 - 🗄 - 🖻 🖷 Ag A Segoe UI Lig\* Ribbon Styles Tag Paste 🦪 B I U at - | = - | × Outlook Tasks D A Details \* age Clipboard Basic Text Styles Meetings Search Tags 0. Notes Notebooks General + Add Page Pe OneNote: one place for all of your notes Section New Page Quick Note: Tabs OneNote: one place for all of General Author OneNote Basic Top Uses of OneNote North Shore Travel Page Tab What's New in OneNote Meeting Media Posts Sync to OneDrive Destinations Expenses 1. Take notes anywhere on the page Notebook · Marketing Write your name here Mass Emails Webinars Website Analytics 2. Get organized Team Resources View You start with "My Notebook" - everything lives in here Quick -Quick Notes Notes

# **Keyboard Shortcuts**

# General

| Create an item         | . Alt + N                 |
|------------------------|---------------------------|
| Open a section         | Ctrl + O                  |
| Create new page        | Ctrl + N                  |
| Create new subpage     | Ctrl + Shift<br>+ Alt + N |
| Print page             | Ctrl + P                  |
| Undo                   | Ctrl + Z                  |
| Redo                   | . Ctrl + Y                |
| Help                   | . F1                      |
| Full page view         | . F11                     |
| Task pane              | Ctrl + F1                 |
| Create an Outlook task | Ctrl + Shift<br>+ 5       |
| Insert a link          | . Ctrl + K                |
| Email page             | . Ctrl + Shift<br>+ E     |
| Select page            | Ctrl + Shift<br>+ A       |
| Sync shared notebooks  | . F9                      |

#### Navigating

| Next section          | Ctrl + Tab   |
|-----------------------|--------------|
| Previous section      | Ctrl + Shift |
|                       | + Tab        |
| Open new window       | . Ctrl + M   |
| Open Side Note window | Ctrl + Shift |
|                       | + <b>M</b>   |

## Editing

| Cut            | Ctrl + X            |
|----------------|---------------------|
| Сору           | Ctrl + C            |
| Paste          | Ctrl + V            |
| Bold           | Ctrl + B            |
| Italic         | Ctrl + I            |
| Underline      | Ctrl + U            |
| Highlight      | Ctrl + Shift<br>+ H |
| Font Task pane | Ctrl + D            |
| Check spelling | F7                  |
|                |                     |

## Tags

| To Do Ctrl + 1                |
|-------------------------------|
| Important Ctrl + 2            |
| Question Ctrl + 3             |
| Remember for later Ctrl + 4   |
| Definition Ctrl + 5           |
| Remove all note tags Ctrl + 0 |

# **Getting Started**

**Open an Existing Notebook:** Click the **File** tab, click **Open**, select a save location, and click the notebook.

**Create a New Notebook:** Click the **File** tab, click **New**, and select a save location. Type a name in the **Notebook Name** field and click **Create**.

**Close a Notebook:** Click the **File** tab, click the **Settings** button next to the notebook you want to close, and select **Close**.

Add a Section: Click the Create New Section + button to the right of existing sections, type a section name, and click outside the tab.

**Move a Section:** Click a section tab and drag it to a new location.

**Delete a Section:** Right-click a section tab and select **Delete**  $\times$ .

Add a Section Group: Right-click in the blank space next to the existing sections, select **New** Section Group, and type a new name for the group.

Add Sections to a Section Group: Click a section tab and drag it over the section group.

Add a Page: Click the Add Page + button above existing page tabs and type a page name.

**Move a Page:** Click a page tab and drag it to a new location.

**Create a Subpage:** Select one or more page tabs, right-click the selected page tab(s), and select **Make Subpage**  $\rightarrow$ .

**Delete a Page:** Right-click a page or page tab and select **Delete**  $\times$ .

Change a Notebook's Name: Click the File tab, click the Settings button, and select **Properties** . Click in the **Display name** field, type a name, and click **OK**.

Change a Notebook's Color: Click the File tab, click the Settings button, and select Properties . Click the Color list arrow, select a new color, and click OK.

**Restore Deleted Items:** Click the **History** tab and click the **Notebook Recycle Bin** button. Click the current notebook's list arrow and click the **Pin Notebook Pane to Side** button. Expand the notebook's sections. Click and drag deleted pages or sections to an open notebook.

# Your Organization's Name Here

Add your own message, logo, and contact information!

#### Add Notebook Content

**Type Notes:** Select the page where you want to add notes, click anywhere on the page, and type your notes.

**Move Notes:** Click the top bar of a note box and drag it to a new location.

**Resize Notes:** Click and drag the edge of a note.

**Delete Notes:** Select a note and click **Delete**  $\times$ .

Write Notes: Click the Draw tab and click the Color & Thickness <sup>(9)</sup> button. Select a thickness, select a color, and click OK. Write your notes or sketch an image.

**Delete Writing:** Click the **Draw** tab and select the **Type** k<sup>AI</sup> or **Lasso Select** ⊖ tool. Click an item to remove and press the **Delete** key.

Convert Writing to Text: Click the Type  $\mathbb{A}^{T}$  or Lasso Select  $\mathbb{G}$  tool, select the writing you want to convert, and click **Ink to Text**  $\mathcal{G}_{a}$ .

Add a Tag: Click in the paragraph you want to tag, click the Tag ☆ button on the Home tab, and select a tag.

**Create a Quick Note:** Click the **Show hidden icons** ▲ icon on the Windows System tray, select **New quick note** ♣, type a note, and click the Close × button.

**Open a Quick Note:** Click the current notebook's name, click **Quick Notes**, and select a page tab.

**Capture a Screen Clipping:** Click the **Insert** tab, click **Screen Clipping**, and click and drag over a region of the screen.

Link to Content within OneNote: Right-click in the text you want to link to and select **Copy** Link to Paragraph . Navigate to and click where you want to place the link and click **Paste** fin on the Home tab.

Link to External Content: Select the text you want to link, click the **Insert** tab, and click the **Link** <sup>©</sup> button. Enter the content's address in the **Address** field and click **OK**.

**Insert an Image:** Click the **Insert** tab, click **Pictures** ☆ or **Online Pictures** ☆, locate an image to insert, and click **Open**.

Add a Table: Click the Insert tab, click the Table ⊞ button, and select the number of rows and columns.

#### Format Notebooks

Apply a Style: Select the text, click the Styles  $\cancel{}$  button and select a style.

**Change the Font:** Select the text, click the **Font** list arrow, and select a new font.

**Change the Font Size:** Select the text, click the **Font Size** list arrow, and select a font size.

#### Format Notebooks

Change the Font Color: Select the text, click the Font Color  $\underline{A}$  list arrow, and select a new color.

Apply Bold, Italic, or an Underline: Select the text and click Bold <sup>B</sup>, Italic <sup>I</sup>, or **Underline**  $\stackrel{\bigcup}{=}$  from the Home menu.

**Copy Formatting with the Format Painter:** Select the formatted text you want to copy. Click the **Format Painter** *I* button on the Home tab. Then, select the text you want to apply the copied formatting to.

Create a List: Select the text you want to make into a list and click the **Numbering** i = or **Bullets** i = button.

Add a Date or Time Stamp: Click where you want the stamp, click the **Insert** tab, and click the **Date** <sup>□</sup>/<sub>□</sub> or **Time** <sup>①</sup> button.

**Spell Check:** Click the **Review** tab and click the **Spelling** <sup>abc</sup> button. For each possible error, click **Ignore**, **Add**, or **Change**. Then, click **OK**.

#### Templates

**Use an Existing Template:** Click the **Insert** tab and click the **Page Templates** <sup>B</sup> button. Click a template category, select a template, and click the Templates pane's **Close** × button.

Save a Custom Template: Create a notebook page with the desired text and formatting. Click the **Insert** tab and click the **Page Templates** <sup>В</sup> button. Click **Save** current page as a template, type a template name, and click **Save**.

**Use a Custom Template:** Click the **My Templates** expansion arrow, select the custom template, and click the Templates pane's **Close** × button.

#### Using OneNote with Office

Send Notes to Word: Navigate to the page you want to send, click the File tab, click Send, and then click Send to Word <sup>(1)</sup>.

Add a File Attachment: Click the Insert tab, click the File Attachment ① button, select a file to attach, and click Insert.

Add a File Printout: Click the Insert tab, click the File Printout b button, select a file, and click Insert.

Add Outlook Meeting Details: Click where you want to add the details, click Meeting Details and the Home tab, and select Choose a Meeting from Another Day a. Click the calendar click, select a date, select a meeting, and click Insert Details.

**Create Outlook Task from a Note:** Select a note, click the **Outlook Tasks** <sup>h</sup> button, and select a task due date.

#### Using OneNote with Office

Send Notes as Attachment: Click the File tab, click Send, and select Send as Attachment D. Add a recipient to the To field and click Send  $\succcurlyeq$ .

**Embed a Spreadsheet:** Click the **Insert** tab, click the **Spreadsheet** button, and select **Existing Excel Spreadsheet**. Select a file and click **Insert**.

**Convert a Table to a Spreadsheet:** Click the table, click the **Layout** tab, and click **Convert to Excel Spreadsheet ()**.

#### Share and Collaborate

**Export a Page, Section, or Notebook:** Click the **File** tab, click **Export**, and select **Page**, **Section**, **or Notebook**. Select an export format, click **Export**, select a save location, and click **Save**.

Create a New Shared Notebook: Click the File tab, click New and double-click OneDrive . Type a name in the Notebook Name field and click Create.

Share an Existing Notebook: Click the File tab, click Share, and select a shared location. Type a name in the Notebook Name field and click Move.

Invite People to a Shared Notebook: Click the File tab, click Share, type people's names or email addresses in the recipient field. Click in the message field, type a message, and click Share  $\aleph^{\rm Q}$ .

Create a Sharing Link: Click the File tab, click Share, and click Get a Sharing Link @. Click Create a view link or Create an edit link.

Sync Changes: Click the File tab, click View Sync Status <sup>(2)</sup>, click Sync Now, and click Close.

View Edits by Author: Click the History tab, click Find by Author  $\Re$ , select a name to see their changes, and click a change to jump to it.

View Recent Edits: Click the History tab, click Recent Edits (), select a date range, and select a page in the Search Results pane.

Add a Password: Click the Review tab, click the Password 🖞 button, and click Set Password. Type a password, click in the Confirm Password field, retype the password, and click OK.

Restore a Previous Page Version: Click the History tab, click the Page Versions button, and select an earlier version. Click the yellow notification above the page and select Restore Version. Click the Page Versions button again to hide the other versions.

# **Custom©uide**

# Interactive Trainir for 300+ Skills

Start your free trial today: www.customguide.com

# Office for Windows

Access Excel Office 365 OneNote Outlook PowerPoint Word

# Productivity

OneDrive Project Salesforce SharePoint Skype for Business Windows 10 ...and more!

# **Business Skills**

Business Writing Effective Presentations Email Etiquette Managing Meetings SMART Goals

# **Google Suite**

Google Docs Google Drive Google Sheets Google Slides

# Also Available Office for Mac Spanish Editions

# Courses Include:

- Interactive Tutorials
- 🔮 Skill Assessments
- 🔮 Customizable Courseware
- 🥺 Quick References

Trusted Partner of 3,000+ Organizations

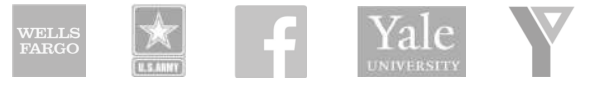

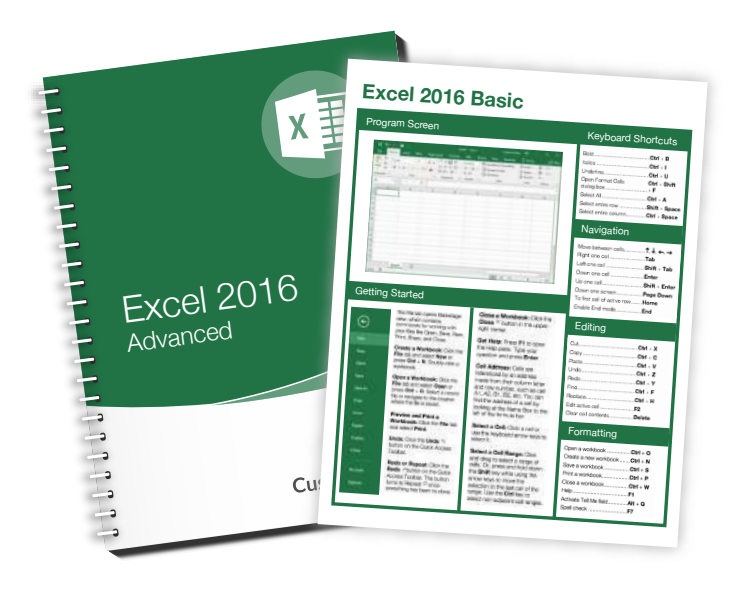